## SWS - Forms in the Maintenance Menu - Output Device Types

Last Modified on 08/07/2024 5:36 pm EDT

The Output Device Type form defines the various types of Output Devices and their associated protocols.

The following Device Types are used by Manitou:

- Numeric Pager
- Alpha Pager
- SMS Phone
- Email
- Fax
- Printer (Raw output)
- Retransmission

## Adding a New Output Device Type to Manitou

Perform the following steps to add a new Output Device Type:

1. Navigate to the Maintenance menu, click "Setup", then click "Output Device Types".

Result: The "Output Device Type" form displays as shown in the following screenshot:

| View                                                                                                    | N                                                                                                    | BW                                                                                          | Edit |
|----------------------------------------------------------------------------------------------------|----------------------------------------------------------------------------------------------------|---------------------------------------------------------------------------------------------|------|
| Add Remove<br>APCO-ALARM - ASAP to PSAP<br>- DTMF - DTMF - NUMERIC<br>- EMAIL - EMAIL<br>- FAX - FAX<br>- MEDIAGATEWAY - Media Gatewa | Output Device Types<br>Output Device Code:<br>Description:<br>Attribute:<br>Type:<br>Protocol:<br>Rows on display:<br>Columns on display:<br>Script Message: | APCO-ALARM ASAP to PSAP Retransmission Retransmission 0 0 0 0 0 0 0 0 0 0 0 0 0 0 0 0 0 0 0 |      |

2. Click "Edit" and then click "Add".

Result: The "Add Output Device Type" window displays as shown in the following screenshot:

| Add Output Device Type              |  |    |        |  |
|-------------------------------------|--|----|--------|--|
| Output Device Code:<br>Description: |  |    |        |  |
|                                     |  | OK | Cancel |  |

3. Enter an Output Device Code into the appropriate field.

Note: The text you enter into this field displays as the Output Device Code name in the list

4. Enter a description into the Description field and click "OK".

**Result:** The "Add Output Device Type" window closes, and the system returns the user to the "Output Device Types" form.

5. Select an Attribute from the "Attribute:" dropdown menu.

**Note:** The six available Attribute options are: Phone, Fax, Pager, Email Address, Web Address, and Retransmission.

6. Select a Type from the "Type:" dropdown menu.

**Note:** The seven available Type options are as follows: Numeric Pager, Alpha Pager, SMS Phone, Fax, Email, Printer (Raw output), and Retransmission.

7. Select a Protocol from the "Protocol:" dropdown menu.

Note: The six available Protocol options are: TAP, DTMF, SMS, Fax, Email, Text, and Retransmission.

- 8. Enter the number of signal rows to display in Manitou in the "Rows on display" field.
- 9. Enter the number of signal columns to display in Manitou in the "Columns on display" field.
- 10. Select the specific Script Message to display from the "Script Message:" dropdown menu.

**Note:** Options in the "Script Message:" dropdown menu correlate to those created in the "Script Messages" form of the Maintenance menu.

- 11. If you want your new Output Device Type to display messages as wrapped text, select the "Word wrap display" checkbox.
- 12. If you want your new Output Device Type to create a paged contact, select the "Create Paged Contact" checkbox.
- 13. If you want to require a Service Code for your new Output Device Type, select the "Service Code required" checkbox.
- 14. Click "Save".